#### Registrierung als Golfschüler und Buchung von Trainerstunden online

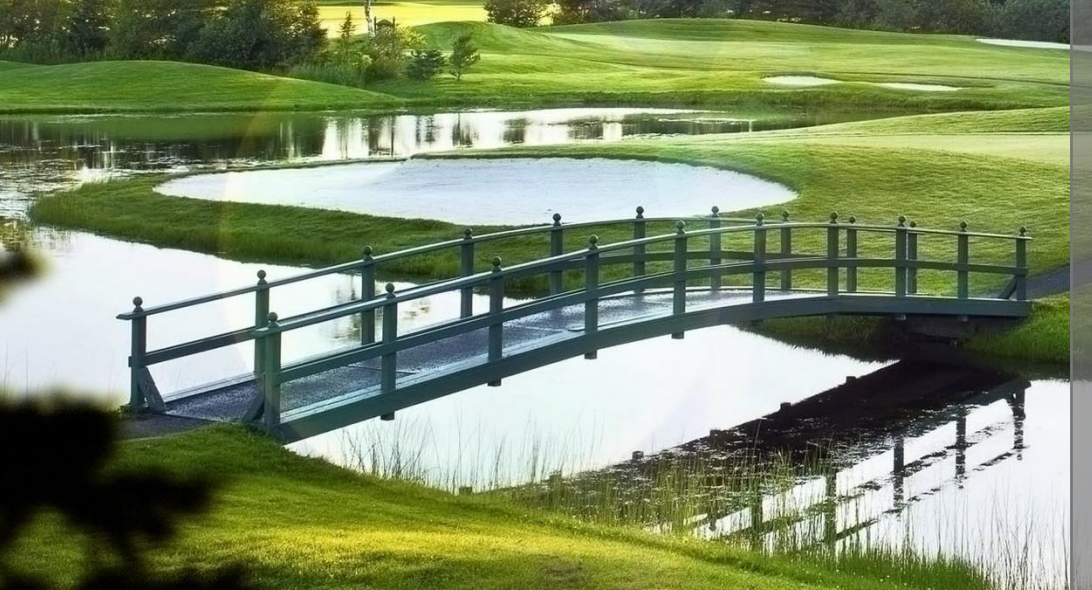

Anleitung für die Kunden von Sebastian Trappmann zur Registrierung auf www.meandmypro.com – hier können Sie bequem Trainerstunden bei Ihrem Pro online buchen!

Sie haben Fragen?

Dann schreiben Sie uns eine E-Mail an: info@meandmypro.de

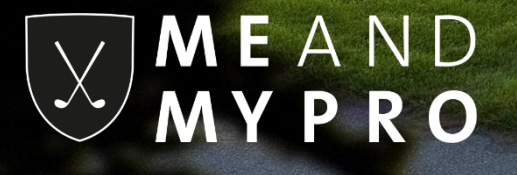

Wenn Sie noch nicht registriert sind, besuchen Sie bitte unsere Webseite www.meandmypro.com, gehen über "Registrieren" und wählen "als Golfschüler" aus.

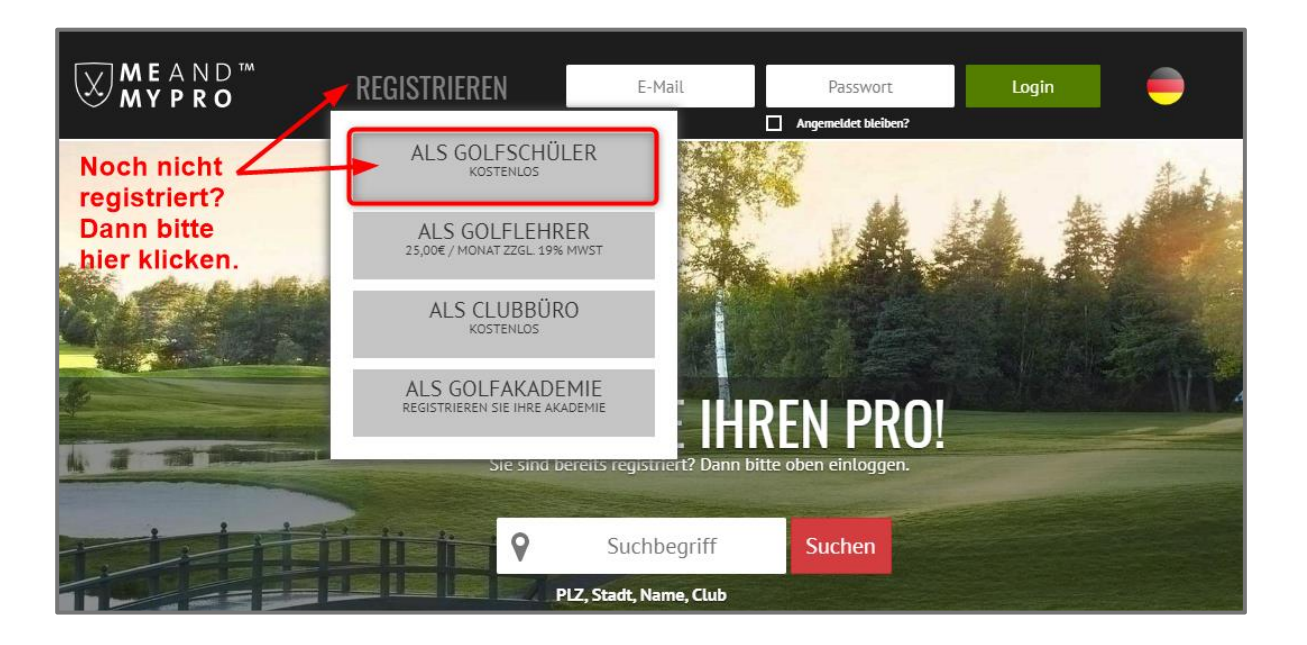

Wenn Sie bereits registriert sind, besuchen Sie bitte unsere Webseite www.meandmypro.com und loggen sich mit Ihrer E-Mail Adresse und Ihrem Passwort ein. Fahren Sie auf Seite 7 mit der Buchung einer Trainerstunde fort.

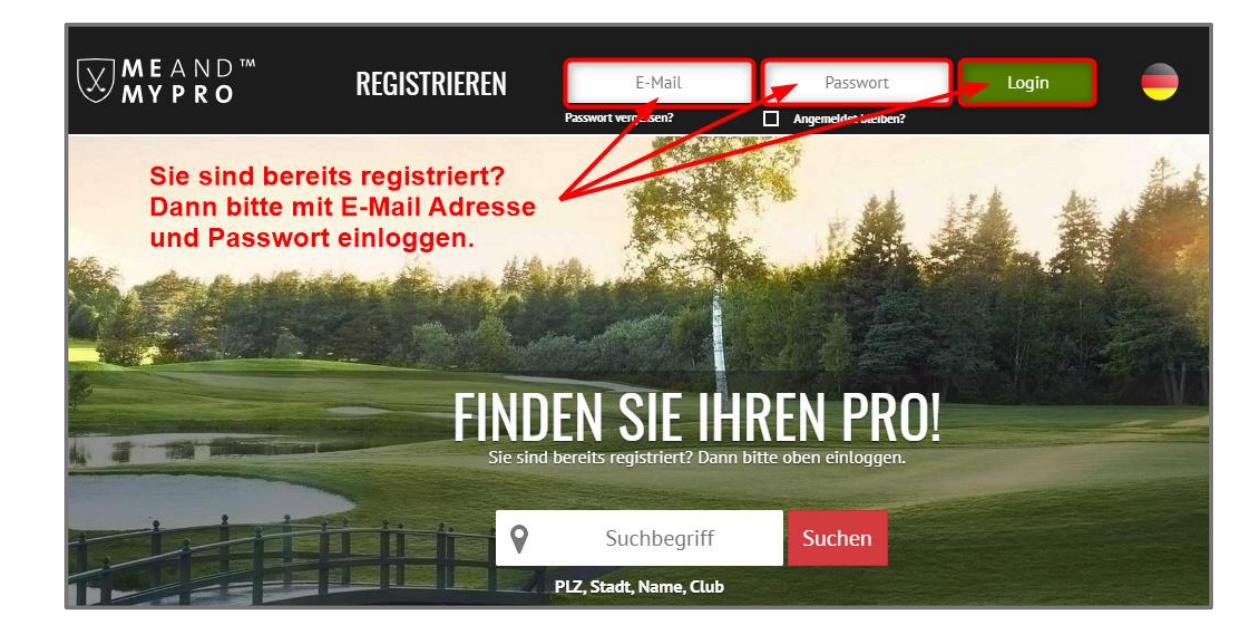

#### M E A N D M Y P R O

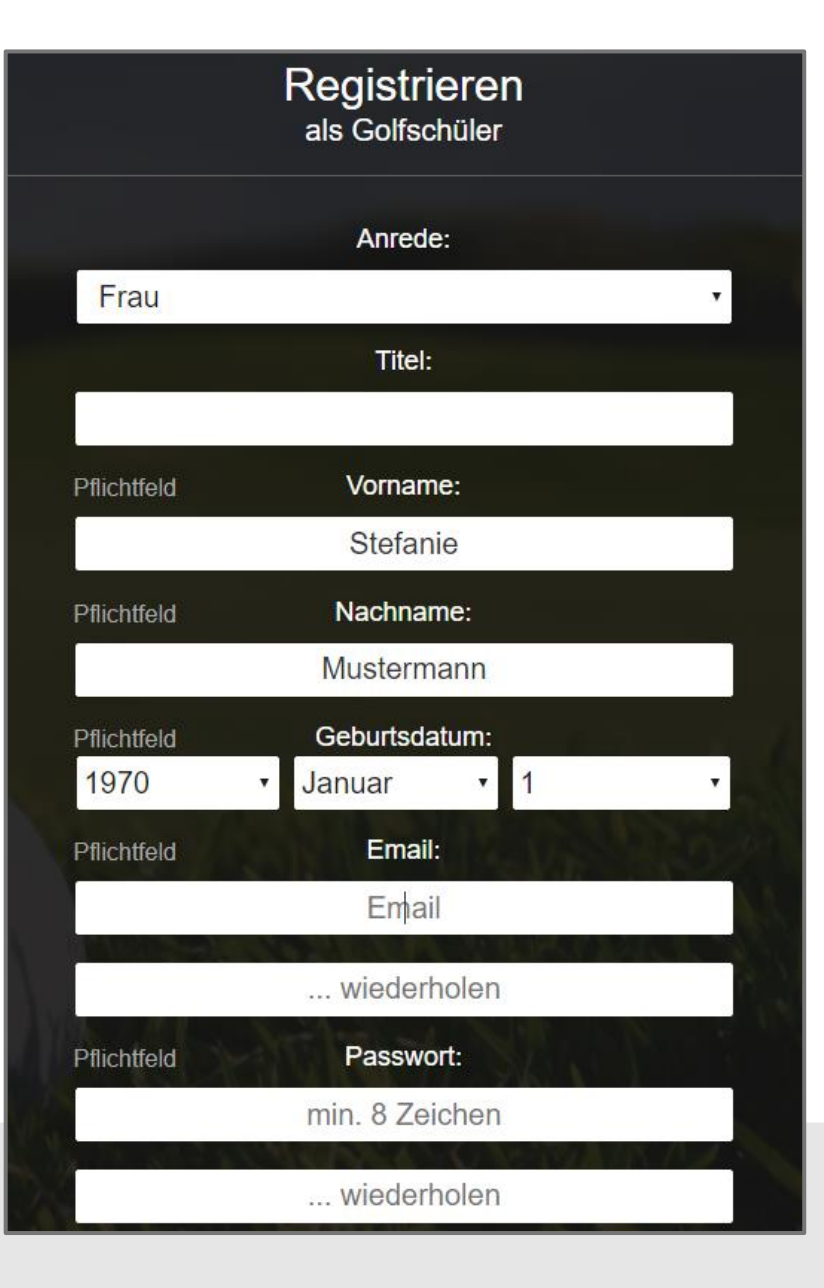

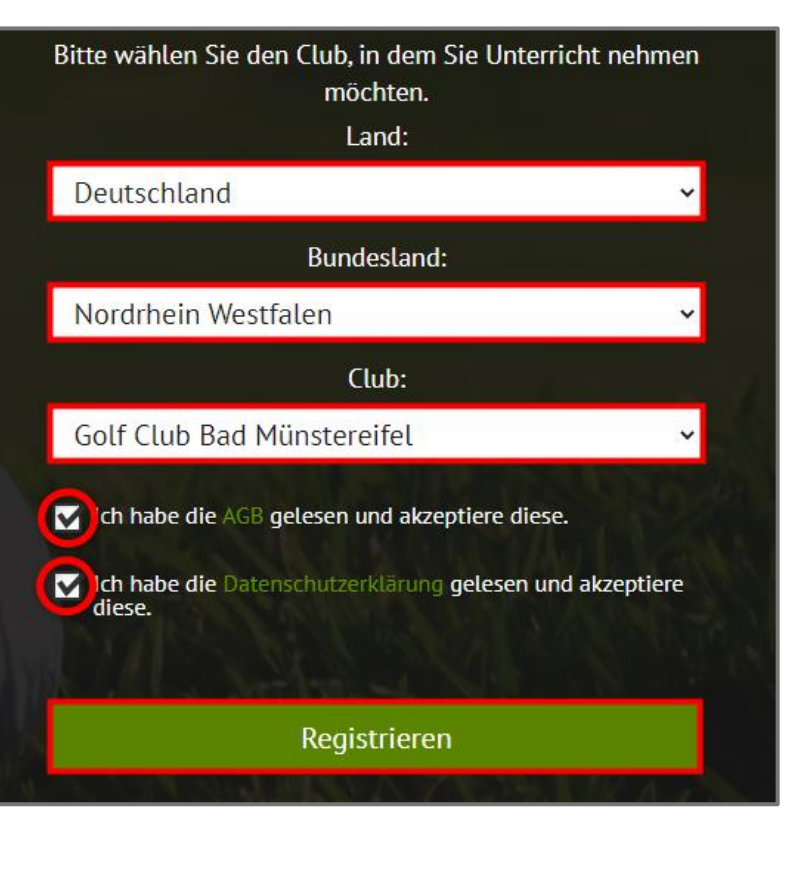

Bitte füllen Sie zunächst das Formular aus. Wählen Sie als Club den Golf Club Bad Münstereifel und akzeptieren schließlich noch unsere AGBs sowie die Datenschutzerklärung. Abschließend klicken Sie bitte auf den Button "Registrieren".

> MEAND MYPRO

Es öffnet sich ein weiteres Fenster mit der Bitte, Ihren Posteingang zu überprüfen. Das System von MEANDMYPRO schickt Ihnen automatisch eine E-Mail an die von Ihnen zuvor angegebene E-Mail-Adresse, die einen Aktivierungslink enthält.

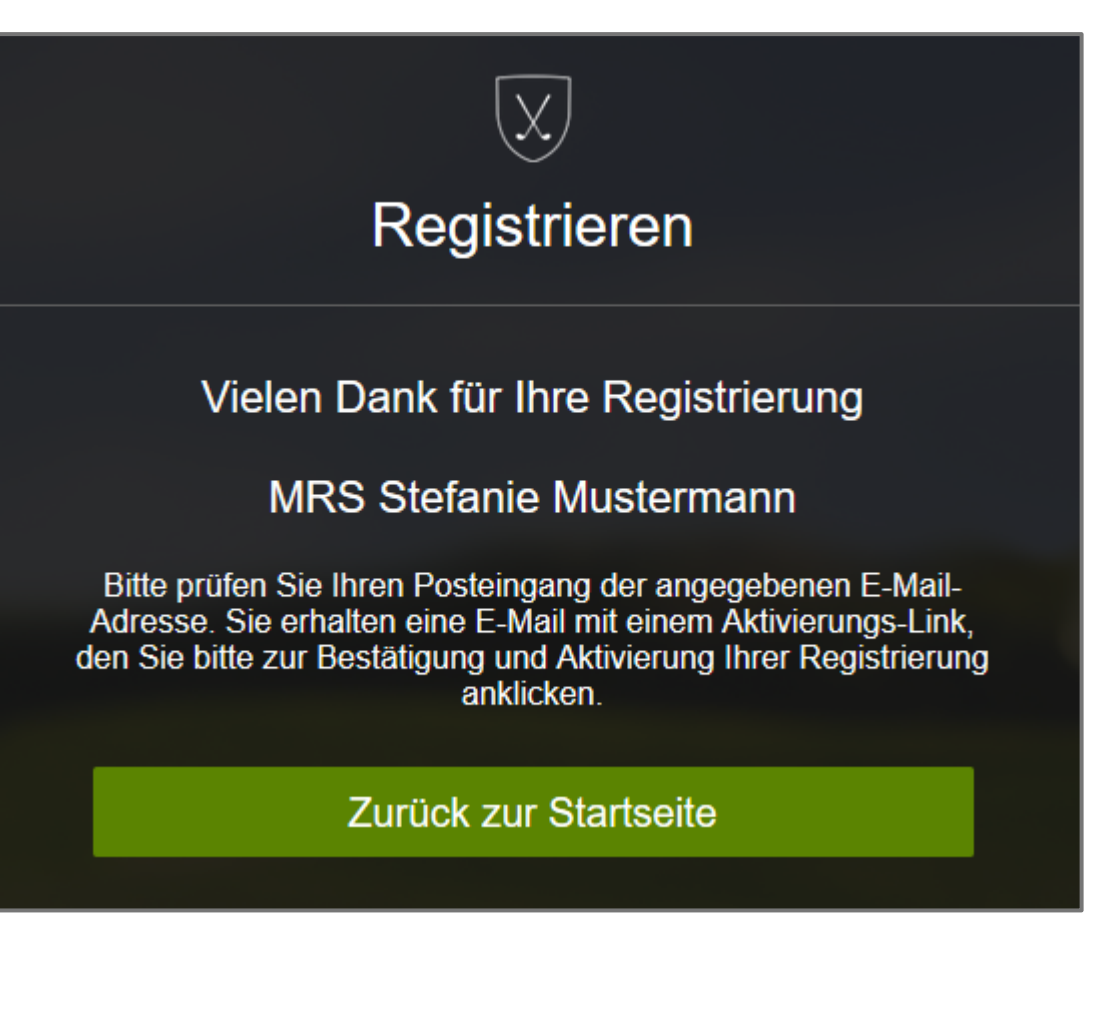

MEAND

#### MEANDMYPRO - Aktivierungslink Von: MEANDMYPRO Sehr geehrte(r) Stefanie Mustermann, nur noch ein kleiner Schritt und Ihre Registrierung bei MEANDMYPRO ist abgeschlossen. Bitte aktivieren Sie Ihre E-Mail Adresse mit dem nachfolgenden Link. https://www.meandmypro.com/register/confirm?token=f5de3adb9ac748f1aad2715036ced903 Wir wünschen Ihnen viel Spaß bei der Nutzung von MEANDMYPRO! Link anklicken Bei Fragen rund um MEANDMYPRO stehen wir Ihnen jederzeit gerne unter info@meandmypro.de zur Verfügung. Herzliche Grüße, Ihr Team von MEANDMYPRO MEANDMYPRO - Aktivierungslink 8 Vollansicht Von: MEANDMYPRO 06.08.2021 um 10:25 Uhr 🚺 Sehr geehrte(r) Stefanie Mustermann, nur noch ein kleiner Schritt und Ihre Registrierung bei MEANDMYPRO ist abgeschlossen. Bitte aktivieren Sie Ihre E-Mail Adresse mit dem nachfolgenden Link: https://www.meandmypro.com/register/confirm?token=b3cd1e26ecaf4511b95080c976ec5a62 bitte vollständig und ohne Leerzeichen kopieren Sollte der Link bei Ihnen nicht anklickbar sein, kopieren Sie die Zeile bitte vollständig und fügen Sie sie in die Adresszeile Ihres Browsers ein. Wir wünschen Ihnen viel Spaß bei der Nutzung von MEANDMYPRO Bei Fragen rund um MEANDMYPRO stehen wir Ihnen jederzeit gerne unter info@meandmypro.de zur Verfügung. Herzliche Grüße,

Ihr Team von MEANDMYPRO

Klicken Sie auf den in Ihrer F-Mail aufgeführten Aktivierungslink. Bitte kontrollieren Sie auch Ihren Spam-Ordner, falls Sie innerhalb von ein paar Minuten nach erfolgter Registrierung keine F-Mail von MFANDMYPRO in Ihrem Posteingang empfangen. Sollte der Link bei Ihnen nicht anklickbar sein. kopieren Sie diesen bitte vollständig und ohne Leerzeichen und fügen ihn einfach in die Adresszeile Ihres Browsers ein.

#### M E A N D M Y P R O

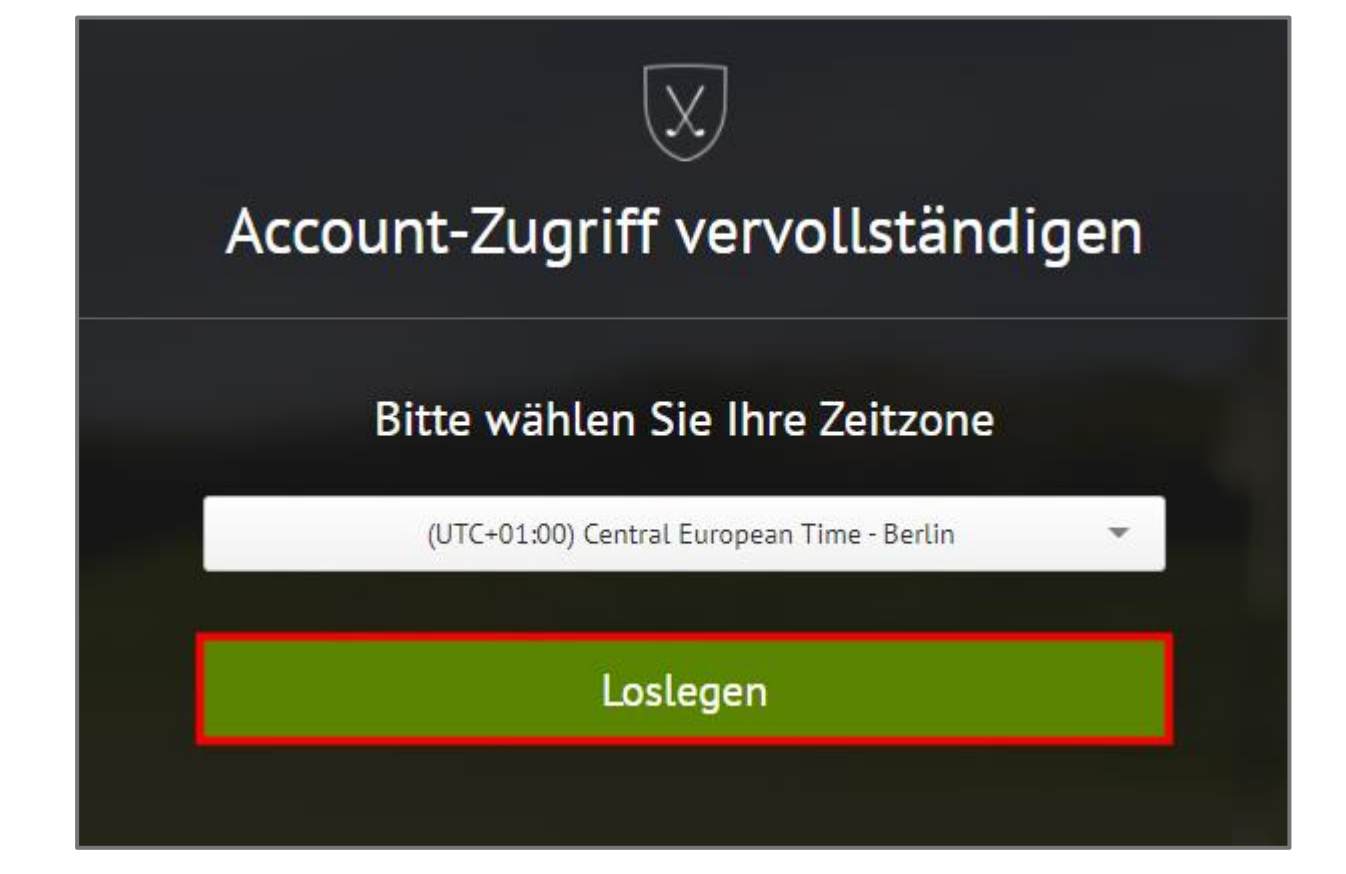

erfolgter Aktivierung öffnet sich Nach automatisch ein weiteres Fenster mit einer Bitte den Account noch durch die Auswahl der relevanten Zeitzone zu vervollständigen. In der Regel ist hier bereits die für Sie korrekte mitteleuropäische Zeitzone vorausgewählt, sodass Sie direkt auf "Loslegen" klicken können und so umgehend zu Ihrem eigenen Account bei MEANDMYPRO gelangen.

#### M E A N D M Y P R O

Der von Ihnen im Rahmen der Registrierung gewählte Club ist bereits in Ihrem Profil als hinterlegt und Sie können sofort Club Trainerstunden buchen. Weitere Clubs können nachträglich jederzeit im Profil hinzugefügt und/oder entfernt werden. Zu dem Trainerbuch von Sebastian gelangen Sie, indem Sie auf "Stundenbuch" klicken. Einmal eine Trainerstunde gebucht, finden Sie diese in Ihrer Terminübersicht unter "Meine Termine" aufgeführt.

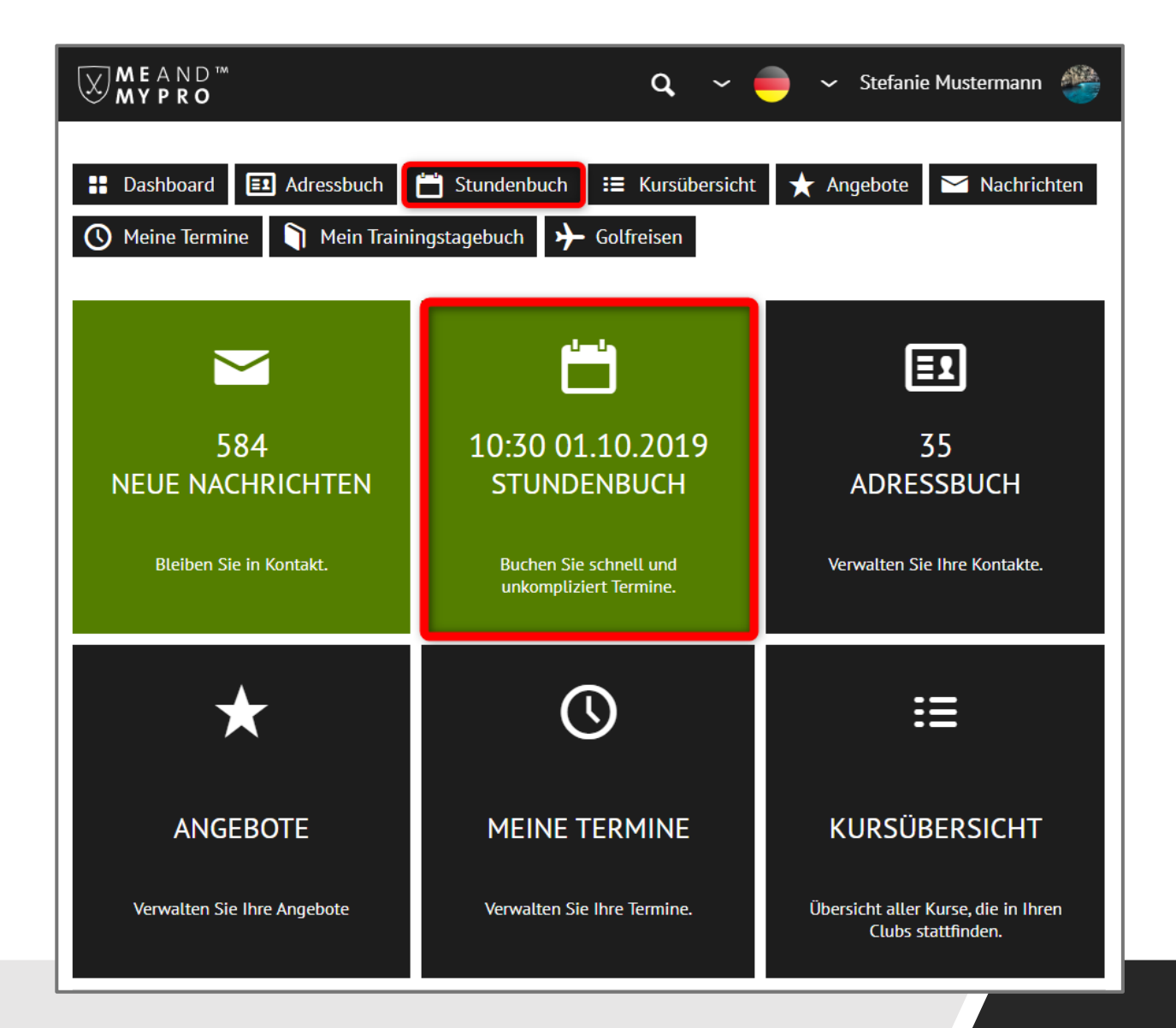

## Buchung einer Trainerstunde

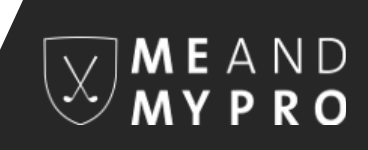

- 1. Sie sehen hier das Stundenbuch von Sebastian.
- Navigieren Sie sich oberhalb des Stundenbuchs in die Woche, in der Sie Unterricht nehmen möchten. Ein Klick auf den mittig liegenden Punkt bringt Sie immer zu der aktuellen Woche zurück.
- 3. Klicken Sie anschließend auf das gewünschte Frei-Feld direkt innerhalb des Stundenbuchs.

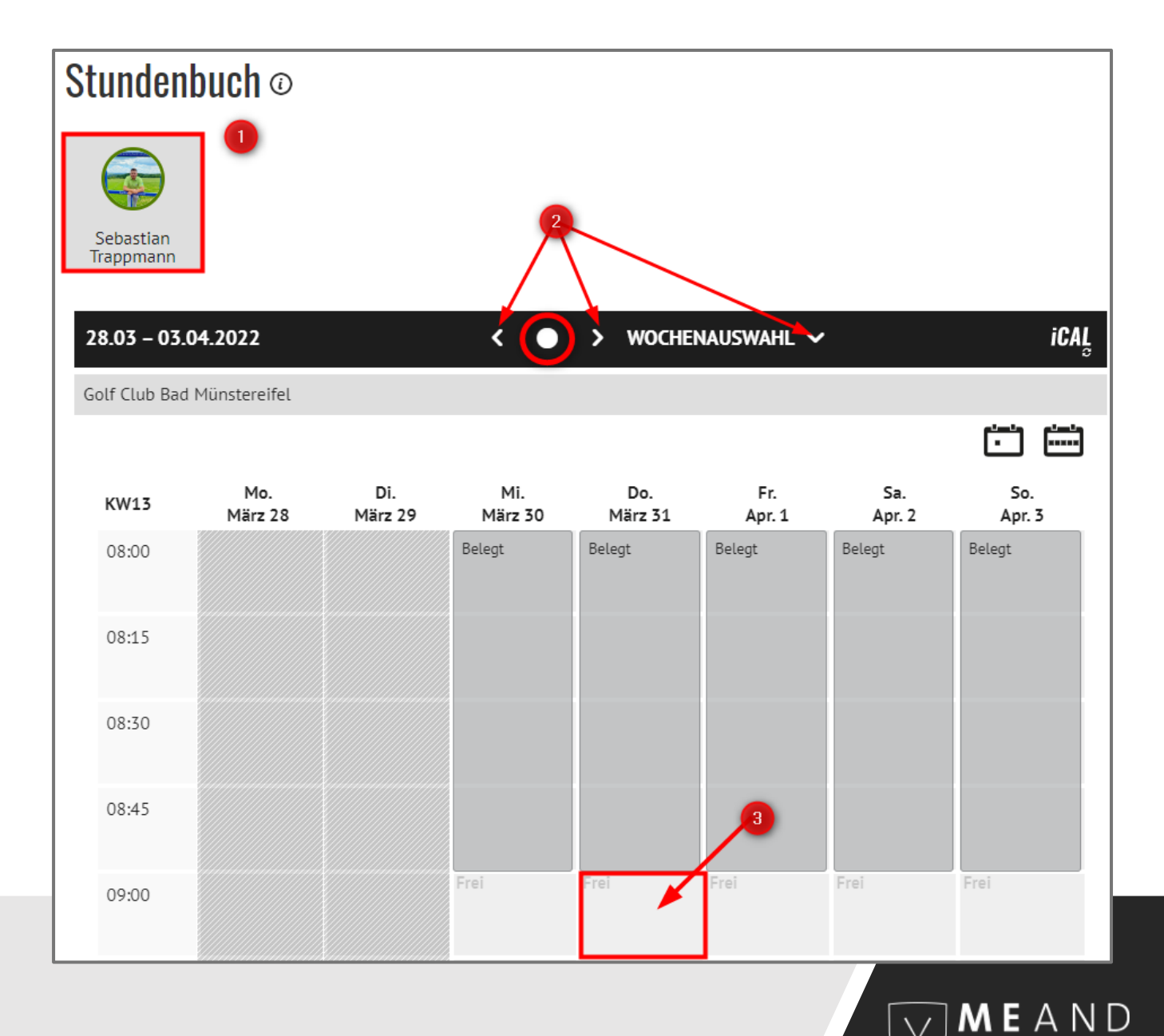

# Buchung einer Trainerstunde

8

| Sebastian Trappmann. Golf Club Bad Münstereifel                                                                                                    | 31.03.2022 09:00                                                                                            |
|----------------------------------------------------------------------------------------------------|----------------------------------------------------------------------------------------------------|
| Gewünschte Terminart auswählen:                                                                                                    |                                                                                                    |
| Trainingseinheit   € 50,00   45 Min.   1 Person                                                                                                    | ~                                                                                                    |
| Fermindetails:                                                                                                    |                                                                                                    |
| Trainingseinheit   € 50,00   45 Min.   1 Person                                                                                                    |                                                                                                    |
| Hallo Sebastian,<br>dies ist eine Testbuchung.<br>Viele Grüße,<br>Dein Team von MEANDMYPRO                                                                                                    |                                                                                                    |
| /eitraum:                                                                                                    |                                                                                                    |
| 09:00 <b>v bis:</b> 09:45                                                                                                    | ~                                                                                                    |
| Stornobedingungen Ihres Pros / der Academy:<br>Stornierungen bis zu 24 Stunden vor Terminbeginn sind kostenfrei. Danach k<br>50% des Gesamtpreises.                                                                                                    | xostet die Stornierung                                                                                      |
| usätzliche Hinweise Ihres Pros Sebastian Trappmann:                                                                                                    |                                                                                                    |
| § 5 Absage<br>Die Absage der Teilnahme an einem Kurs oder Einzeltraining muss mindeste<br>Unterrichtsbeginn erfolgen. Sollte diese Frist nicht eingehalten werden, wer<br>berechnet. Erscheint ein Spieler am gebuchten Termin nicht oder erscheint z<br>versäumten Unterrichtsstunden nicht nachgeholt werden, hier werden 100%                                                              | ens 24 Stunden vor<br>den 50% der Kosten<br>zu spät, können die<br>6 der Kosten berechnet.                  |
| Bitte beachten Sie, dass unsere Übungsanlage überdachte Abschlagsplätze H<br>Unterrichtseinheiten und Kurse auch bei schlechtem Wetter durchgeführt w<br>Unterrichtseinheit kann nur von der Golf Academy kostenlos verschoben we<br>ausfällt, wird nach Absprache mit den Golfschülern einen Ersatztermin verei<br>Golfkurse können nur bei einer bestimmten Mindestteilnehmerzahl stattfind | hat. Daher können die<br>erden. Ein Golfkurs/<br>rden. Falls der Golflehrer<br>nbart. Einige unsere<br>len. |
|                                                                                                    | 5                                                                                                    |

=+ Räume / Geräte Speichern

Es öffnet sich ein weiteres Fenster, in dem Ihnen die Termin-Details noch einmal im Überblick angezeigt werden:

- 1. Bitte wählen Sie hier zunächst Ihre gewünschte Terminart / Trainingseinheit.
- Wenn Sie Sebastian eine kurze Notiz hinterlegen möchten, die für den Termin evtl. relevant ist, können Sie das in dem Info-Feld gerne machen. Andere Nutzer unseres Systems können weder Ihre Buchung noch Ihre Notiz einsehen – das kann nur Ihr PRO.
- 3. Wählen Sie anschließend Ihre gewünschte Bezahlmethode aus. Neben der klassischen Barzahlung vor Ort gibt es auch die online-Zahlung bzw. die Zahlung über eine erworbene Mehrfach- bzw. Geldkarte. Sebastian bietet aktuell ausschließlich Barzahlung an oder aber die Zahlung über eine Geld- bzw. Mehrfachkarte, die Sie über die Kategorie "Angebote" bei Sebastian buchen können.
- 4. Bitte beachten Sie die Stornobedingungen bzw. zusätzlichen Hinweise von Sebastian.
- 5. Klicken Sie abschließend bitte auf "speichern".

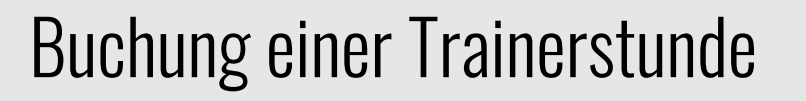

Ihre gebuchten Termine werden Ihnen im Stundenbuch in gelb hinterlegt angezeigt. Sebastian erhält automatisch eine Buchungsbestätigung über die Buchung Ihrer Trainerstunde und findet die Trainerstunde ebenfalls in seiner Kalenderansicht mit Ihrem Namen hinterlegt. Sollten Sie eine Notiz hinterlegt haben, kann Sebastian diese ebenfalls abrufen. Für andere Nutzer sind keinerlei Informationen über die Buchung sichtbar. Diese sehen das Feld als "Belegt". Ihre Ansicht

| 28.03 – 03.04.2022 < > WOCHENAUSWAHL > |                            |                |                |                        |               | iCAĻ          |               |  |  |
|----------------------------------------|----------------------------|----------------|----------------|------------------------|---------------|---------------|---------------|--|--|
| Golf Club Bad                          | Golf Club Bad Münstereifel |                |                |                        |               |               |               |  |  |
|                                        |                            |                |                |                        |               |               |               |  |  |
| KW13                                   | Mo.<br>März 28             | Di.<br>März 29 | Mi.<br>März 30 | Do.<br>März 31         | Fr.<br>Apr. 1 | Sa.<br>Apr. 2 | So.<br>Apr. 3 |  |  |
| 08:00                                  |                            |                | Belegt         | Belegt                 | Belegt        | Belegt        | Belegt        |  |  |
| 08:15                                  |                            |                |                |                        |               |               |               |  |  |
| 08:30                                  |                            |                |                |                        |               |               |               |  |  |
| 08:45                                  |                            |                |                |                        |               |               |               |  |  |
| 09:00                                  |                            |                | Frei           | Sebastian<br>Trappmann | Frei          | Frei          | Frei          |  |  |
| 09:15                                  |                            |                | Frei           |                        | Frei          | Frei          | Frei          |  |  |
| 09:30                                  |                            |                | Frei           | €i                     | Frei          | Frei          | Frei          |  |  |

#### > WOCHENAUSWAHL ~ iCAL 28.03 - 03.04.2022 Golf Club Bad Münstereifel Do. Fr. So. KW13 März 29 März 30 März 31 Apr. 1 Apr. 2 Apr. 3 März 28 Beleat Belegt Beleat Beleat Belegt 08:00 08:15 08:30 08:45 Belegt 09:00 09:15 Frei 09:30

#### Ansicht anderer Nutzer

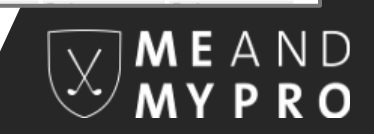

# Buchung einer Trainerstunde

Um einen bereits gebuchten Termin wieder zu stornieren, können Sie auf Ihren Termin innerhalb des Stundenbuchs klicken. In einem weiteren Fenster, in dem Ihnen die Termin-Infos noch einmal angezeigt werden, klicken Sie einfach auf "Termin löschen". Sebastian wird über die Stornierung automatisch per E-Mail informiert. Bitte beachten Sie dabei dessen Stornobedingungen.

| Frei | Sebastian<br>Trappmann | Frei |
|------|------------------------|------|
| Frei | *                      | Frei |
| Frei | €i                     | Frei |

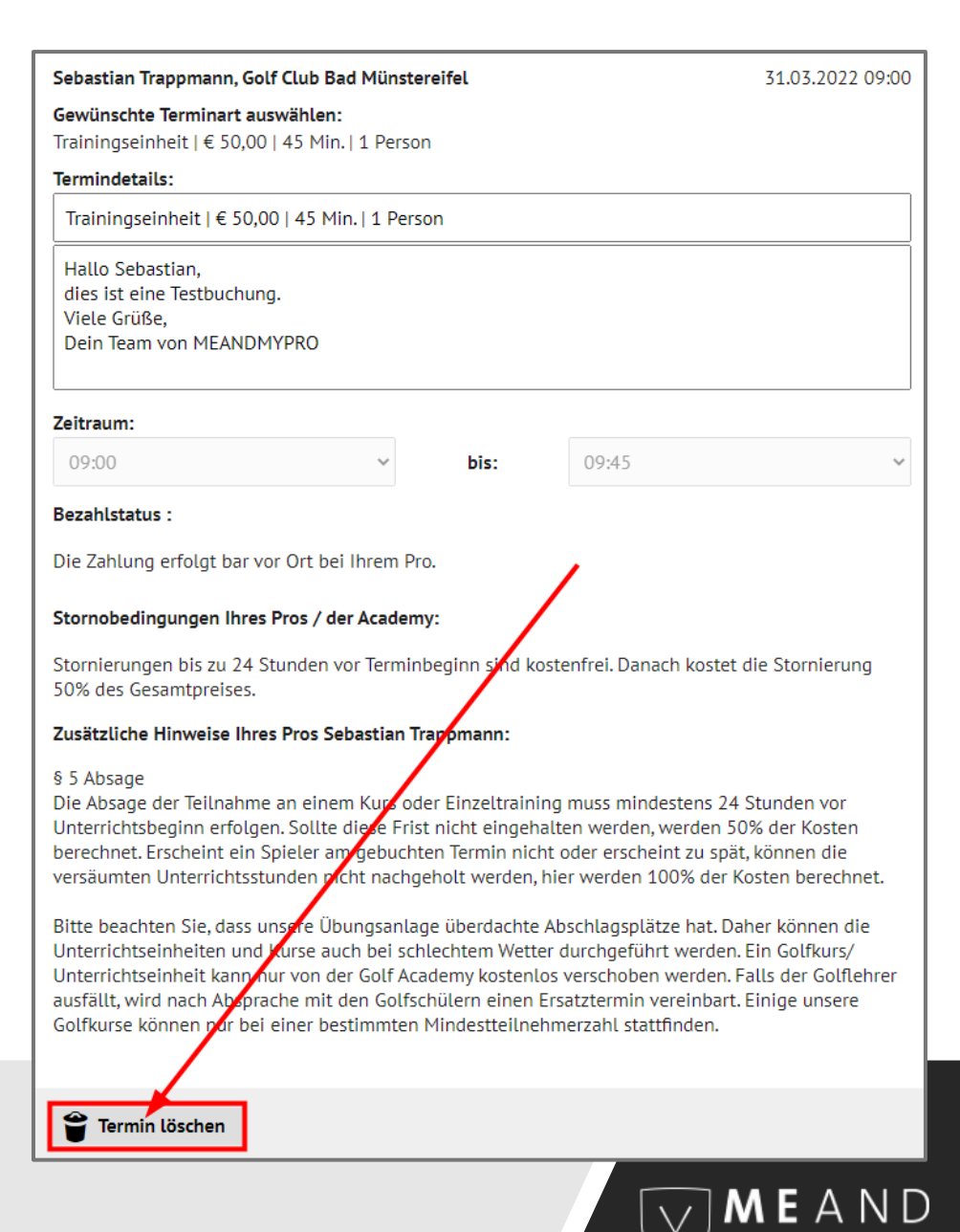

## Trainerstunde stornieren

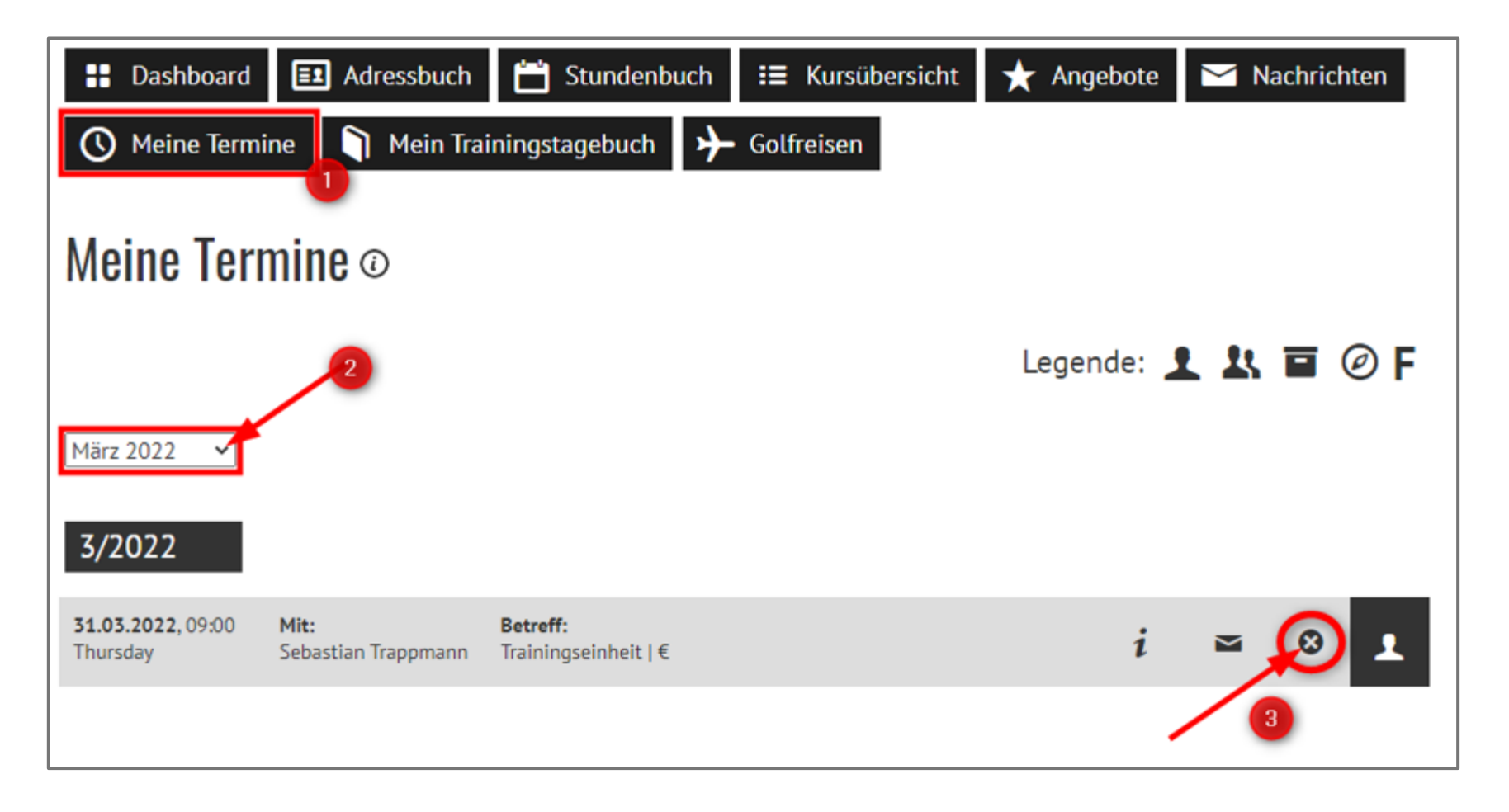

 Unter dem Menüpunkt "Meine Termine" sehen Sie alle von Ihnen gebuchten Termineinheiten im Überblick für die nächsten 365 Tage.

- 2. Hier können Sie einen bestimmten Monat auswählen.
- Einzelne Buchungen lassen sich auch aus dieser Ansicht heraus wieder stornieren, indem Sie auf das "x" bei dem entsprechenden Termin klicken.

M E A N D M Y P R O

# Terminübersicht

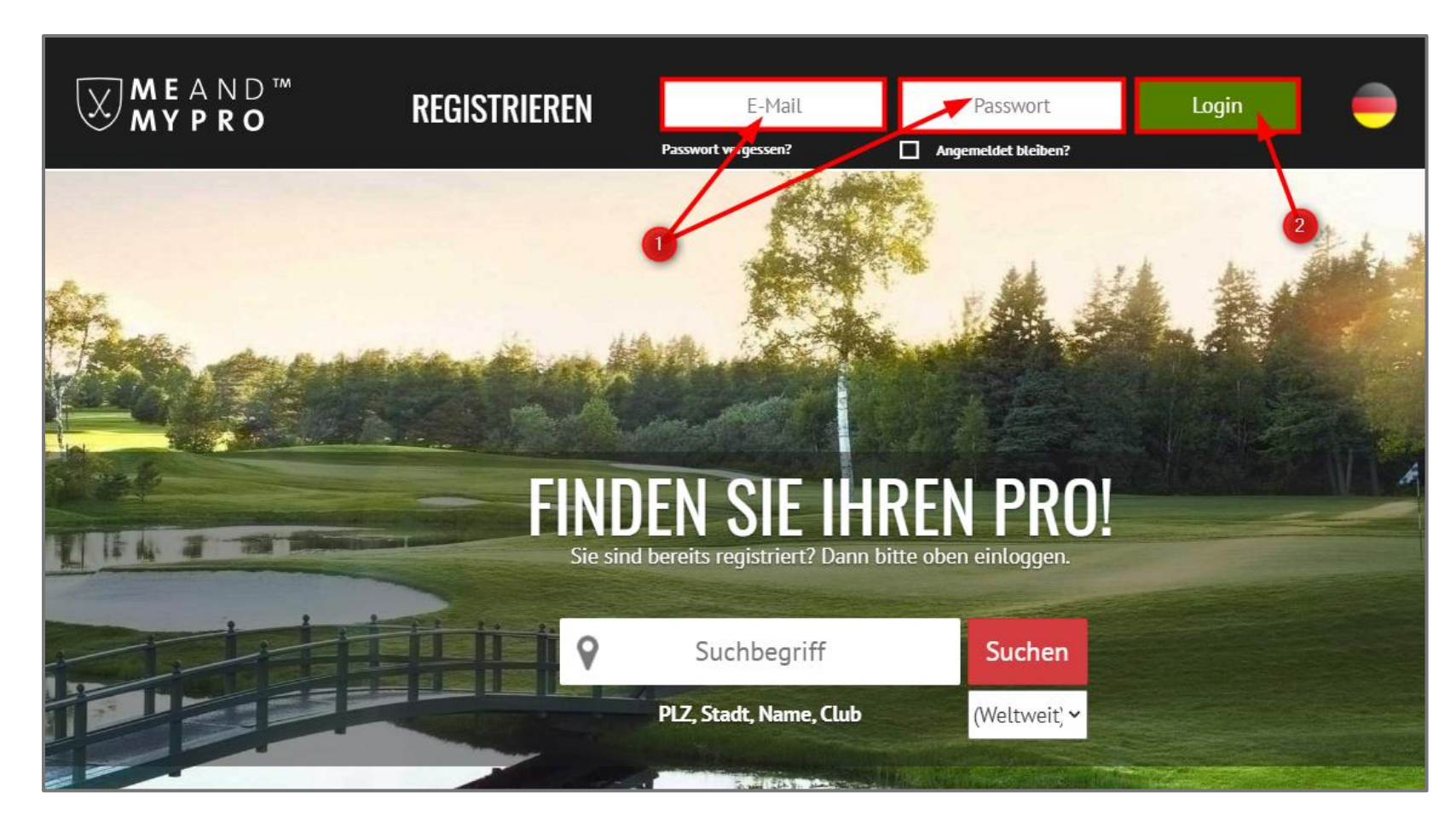

Sie haben zukünftig nun immer die Möglichkeit, sich über unsere Webseite www.meandmypro.com mit Ihrer E-Mail-Adresse und dem von Ihnen gewählten Passwort einzuloggen und Trainerstunden auf die beschriebene Weise zu buchen bzw. zu stornieren. Bitte beachten Sie, dass durch die mobile Version unserer Webseite die Ansicht auf dem Smartphone bzw. Tablet variieren kann.

> MEAND MYPRO

#### Zukünftiger Login

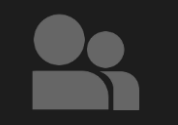

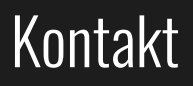

Wir wünschen Ihnen viel Spaß bei der Nutzung von MEANDMYPRO.

Für Rückfragen stehen wir Ihnen gerne jederzeit per E-Mail unter info@meandmypro.de oder telefonisch unter +49 (0)202 - 94622347 zur Verfügung.

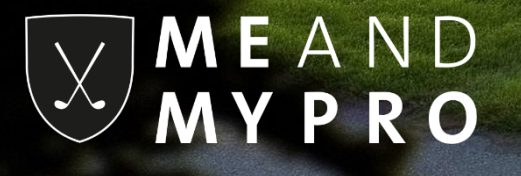